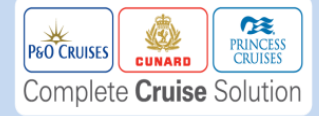

## How to... Get a booking confirmation

| 1. Select the brand; P&O Cruises,<br>Princess Cruises or Cunard Line and<br>click Manage Booking.                                             | 3. Once you have searched for your booking the 'Booking Confirmation' screen will appear. At the top of the screen there will be two buttons you can select to get a confirmation.                                                                                                    |
|----------------------------------------------------------------------------------------------------|----------------------------------------------------------------------------------------------------|
| MAIN MENU   HELP   FEEDBACK   EXIT                                                                                                    | MAIN MENU   HELP   FEEDBACK   EXIT<br>Booking: CH5P6D<br>Product: V120/01AUG11/017-EKS/VICTORIA/SOU1-SOU                                                                                                    |
| SELECT A CRUISE LINE<br>To begin, choose the cruise line for this transaction.<br>P&O Cruises                                                 | BOOKING CONFIRMATION       RCBD - C         Your booking is confirmed! Select the links below to make payments and bhanges.       Image: Confirmed! Select the links below to make payments and bhanges.         SEND CONFIRMATION       Optional PAX copy excludes commission details.       PRINT         Print this page in a printer and fax friendly format.       VOYAGE PERSONALISER         Access the Travel Summary and Boarding Pass. |
| CREATE BOOKING MANAGE BOOKING  2. Search for your booking in the way that is easiest for you, depending on the cruise                         | 4. To print off a confirmation in a printer and fax friendly format, click on the Print button.                                                                                                    |
| information you have. Then click on the<br>'Search' button.<br>BOOKING SEARCH OPTIONS<br>Use a search method below to retrieve your bookings. | 5. If you click on the 'Send Confirmation' button you will be<br>asked for an email address. Once you have entered an email<br>address click the 'Send' button.                                                                                                    |
| BOOKING NUMBER SEARCH<br>Booking Number CH5P6D<br>SEARCH<br>Submit<br>BOOKING LIST BY VOYAGE<br>Voyage Number                                 | Princess Cruises   Polar Online   Fax Confirmation - Wi  SEND CONFIRMATION Once your booking is confirmed, we automatically send a Booking Confirmation to your offices' fax or email address. To receive additional copies, you may enter any fax number or email address below.                                                                                                    |
| SEARCH<br>BOOKING LIST BY SHIP & DATE<br>Red indicates required information<br>Ship<br>Departure Date (01Jan08)                               | Fax or Email:       hah.gardener@carnivalukgroup.com         Documents       Agency and Passenger Copies         Image: SEND                                                                                                    |
| Last Name SEARCH                                                                                                    | 6. The confirmations will then be emailed to you. <b>Please note</b> the email will contain a passenger <b>and</b> agency copy. We therefore suggest you only put an agency email in this field and not a passenger's email address.                                                                                                    |